# ランチョンセミナー申込手順

申込手順

※学会への参加登録がお済でない方は、まず最初に本学会の参加登録をお願いいたします。
 <通常(当日含む)参加登録ページURL: <u>https://service.kktcs.co.jp/smms2/event/jans/124</u>>

# 1.「新規申込」ボタンよりお進みください。

申込には「参加登録時の申込受付番号」「ランチョンセミナー申込コード」の2つが必要になりますので、 事前にお手元にご用意ください。

## 【ランチョンセミナー申込コードについて】 <u> く事前参加登録期間(4/10~9/15)に参加登録をされた方> </u>

ランチョンセミナー受付開始前までに、本会の参加登録デスクより参加登録時にご登録いただきましたメールアドレス宛へ メールにてご案内しています。(11/24(金)配信予定)

<
 <tr>
 <通常(当日を含む)登録期間(11/27~12/10)に参加登録をされた方>

参加登録サイトにて、参加費のクレジットカード決済完了後に自動配信されています通知メールに記載しています。 (メール件名:クレジット決済に関するお知らせ)

# 

#### 推奨OS/ブラウザ

Windows 10 以降 / Google Chrome 最新バージョン

2.「個人情報取扱いについて」のページを経て、「連絡先情報の登録」画面に進み、連絡先情報を入力して 「登録内容の確認画面へ」へお進みください。(参加登録時に付与されてた「申込受付番号」の入力が必要になります)

連絡先情報の登録

連絡先情報の入力画面です。

(下記\*は必須入力項目です。)

# 連絡先情報

| 参加登録の「申込受付番号」*  | ※第43回日本看護科学学会学術集会で参加登録された際に発番された「申込受付番号」を入力ください。<br>5678 |
|-----------------|----------------------------------------------------------|
| お名前*            | <sub>姓</sub><br>看護 科学                                    |
| フリガナ*           | 性<br>カンゴ <sup>名</sup><br>カガク                             |
| 所属病院名·会社名·学校名等* | 看護大学                                                     |
| メールアドレス*        | sss3333@jtbcom.co.jp                                     |
|                 | ※確認のため下記に再度メールアドレスを入力してください。                             |
|                 | sss3333@jtbcom.co.jp                                     |
|                 |                                                          |

#### ご希望のログインID\*

ログインIDは、メールアドレスとなります。

※一度設定したIDは変更できませんのでご注意ください。
※このIDは登録完了後、変更や取消しする際のログイン時に必要となります。
※ログイン時に必要なパスワードは、登録完了後メール送信いたします。

最初の画面に戻る

3.「連絡先情報の登録内容確認」画面が表示されます。内容をご確認いただき「確定する」をクリックすると登録完了画面が 表示されます。(同時に、ご登録いただいたアドレス宛に自動メール(パスワードのお知らせ)が配信されますのでご確認ください) 引き続き、登録完了画面に表示さされています「セミナーを申し込む」ボタンをクリックしてお進みください。

#### 連絡先情報の登録内容確認

| 以下の内容で連絡先情報を登録します。<br>ログインIDを忘れないよう、お控えください。<br>よろしければ「確定する」ボタンをクリックしてください。<br>訂正する場合は「訂正する」ボタンをクリックしてください。 | ۱.,                  |
|----------------------------------------------------------------------------------------------------|----------------------|
| 参加登録の「申込受付番号」*                                                                                              | 5678                 |
| お名前*                                                                                                    | 看護 科学                |
| フリガナ*                                                                                                    | カンゴ カガク              |
| 所属病院名·会社名·学校名等*                                                                                             | 看護大学                 |
| メールアドレス*                                                                                                    | sss3333@jtbcom.co.jp |

| ログインID* | sss3333@jtbcom.co.jp                                                                          |      |  |
|---------|-----------------------------------------------------------------------------------------------|------|--|
|         | ※忘れないようにお控えください。<br>※このIDは登録完了後、変更や取消しする際のログイン時に必要となります。<br>※ログイン時に必要なパスワードは、登録完了後メール送信いたします。 |      |  |
|         | 訂正する                                                                                          | 確定する |  |

**4.**「セミナー申込コード」を入力して画面の空白分でクリックいただきますと、セミナーの選択画面が表示されますので、 ご希望のセミナーの右側にある『選択する』にチェックを入れて、登録内容の確認画面へへお進みください。

```
ランチョンセミナーの申込
```

## 基本情報

下記からお申込みを希望されるセミナーを選択し、確認画面へ進んでください。

| 氏名*                           | <sup>姓</sup><br>看護       | <sup>名</sup><br>科学                        |                                            |
|-------------------------------|--------------------------|-------------------------------------------|--------------------------------------------|
| フリガナ*                         | 姓<br>カンゴ                 | <sup>名</sup><br>カガク                       |                                            |
| 参加区分*                         | 参加者                      |                                           | ~                                          |
| セミナー申込コード*                    | ※事前参加登録(入金<br>※通常(当日含む)登 | 済)された方へは、11月24日(金)に<br>録された方は、参加費決済後に配信され | :参加登録デスクよりメールをお送りしています。<br>れますメールに記載しています。 |
|                               |                          |                                           |                                            |
|                               | 正しいコードが入ると、下す            | 記にセミナー一覧が表示されます。                          |                                            |
|                               |                          |                                           |                                            |
| ┃ セミナーの選択 ≪一度お申込みいただい         | た内容の変更はできませ              | んので、ご注意ください。≫                             | (セミナーコード入力後に表示されます)                        |
| <u>ランチョンセミナー1日目(12/9 (土))</u> | *                        |                                           |                                            |
| ランチョンセミナー1:株式会社ツムラ            |                          |                                           | <ul> <li>選択する</li> </ul>                   |
| ランチョンセミナー2:株式会社ジョリーグッド        |                          |                                           | <ul> <li>選択する</li> </ul>                   |
| ランチョンセミナー3:株式会社フロンティア         |                          |                                           | ○ 選択する                                     |
| ランチョンセミナー4:富士フィルムメディカル株式。     | 会社                       |                                           | <ul> <li>選択する</li> </ul>                   |
| ランチョンセミナー5:アルケア株式会社           |                          | <ul> <li>選択する</li> </ul>                  |                                            |
| ランチョンセミナー6:ニチバン株式会社           |                          |                                           | <ul> <li>選択する</li> </ul>                   |
| ※この日は申し込まない※                  |                          |                                           | <ul> <li>選択する</li> </ul>                   |
| 上記より参加するセミナーを選択して下さい。不        | 参加の場合は1つ上の『※こ            | の日は申し込まない※』を選択して                          | 下さい。 ○ 選択する                                |

| ランチョンセミナー2日目(12/10 (日)) * |                          |
|---------------------------|--------------------------|
| ランチョンセミナー7:アボットジャパン合同会社   | <ul> <li>選択する</li> </ul> |

**5.** 申込内容が表示されます。内容をご確認いただき「確定する」をクリックすると登録完了画面が表示されます。 同時に、ご登録いただいたアドレス宛に自動メールが配信されますので、ご確認ください。

```
セミナー申込確認ページ
```

まだ申し込んでいない日程がある場合は、追加登録が可能です。

#### 基本情報

| 氏名*        | 看護 科学   |
|------------|---------|
| フリガナ*      | カンゴ カガク |
| 参加区分*      | 参加者     |
| セミナー申込コード* |         |

## セミナー選択

| ランチョンセミナー1日目(12/9 (土))<br>ランチョンセミナー4:富士フイルムメディカル株式会社          |
|---------------------------------------------------------------|
| <u>ランチョンセミナー2日目(12/10 (日))</u><br>ランチョンセミナー9:グラクソ・スミスクライン株式会社 |

訂正する

確定する